# DOSSIER RESSOURCE

Utilisation de la machine à commande numérique avec Galad V3

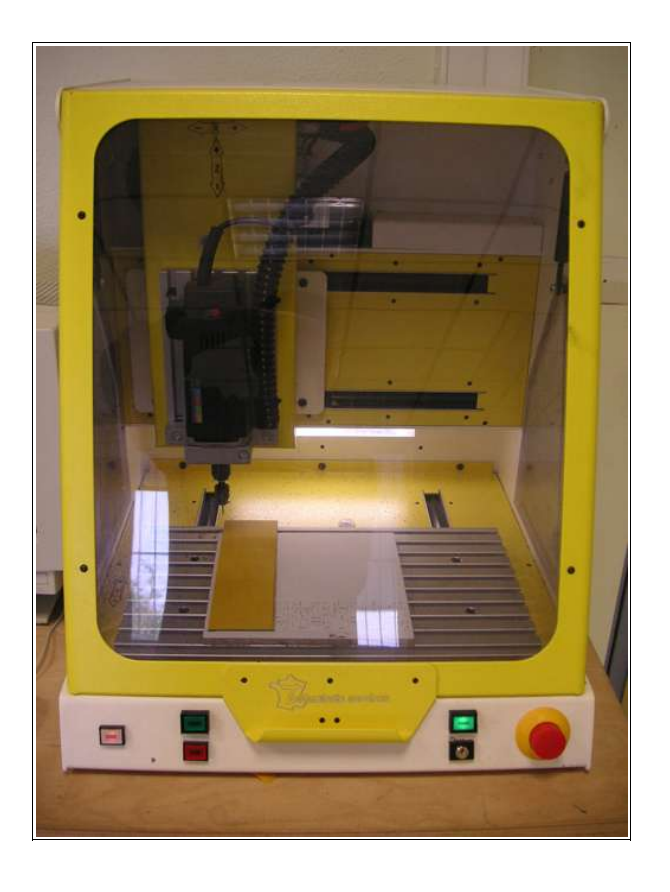

Par Mr PUJADES Version du 29/05/2006

Dossier ressource

Page: 1 / 10

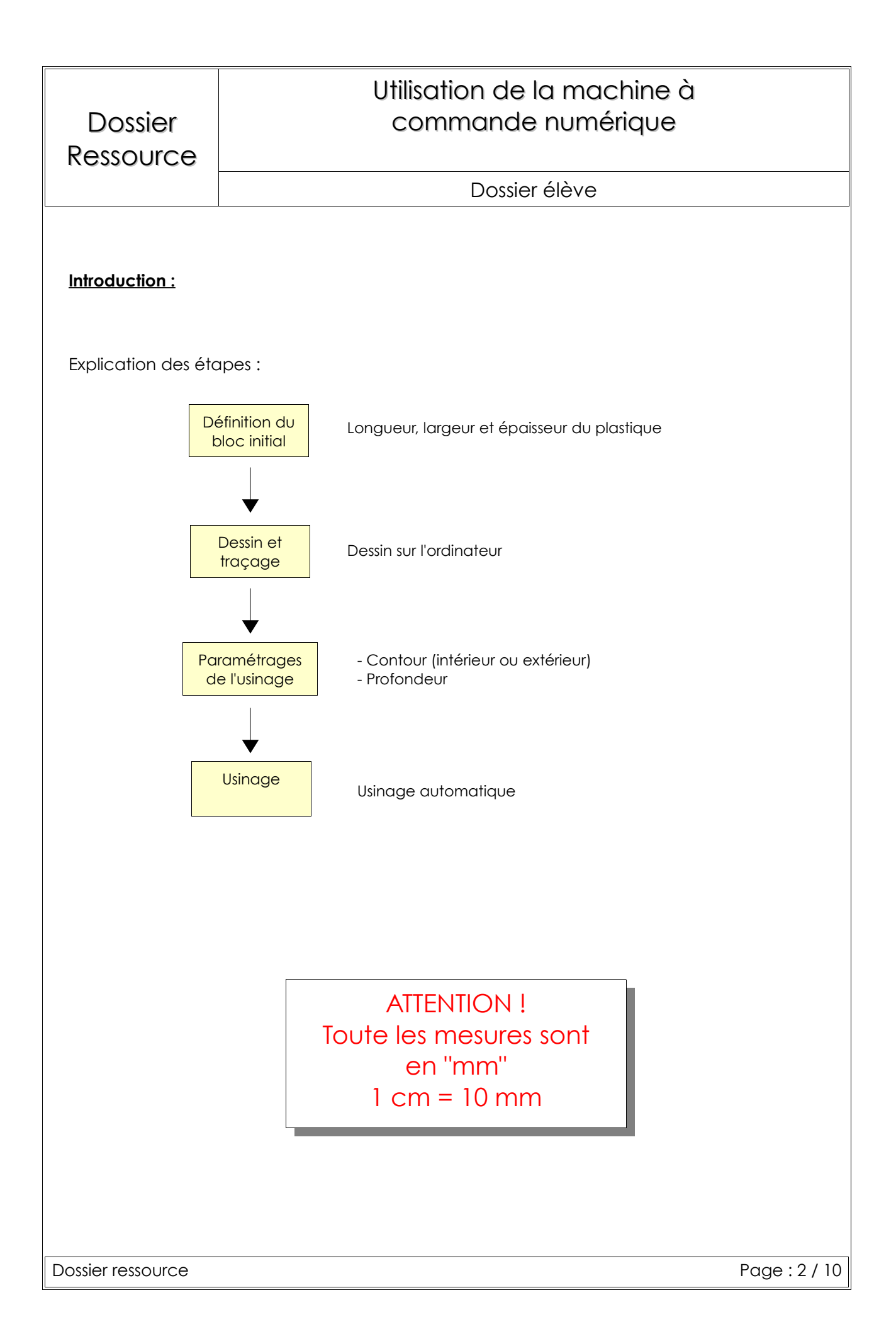

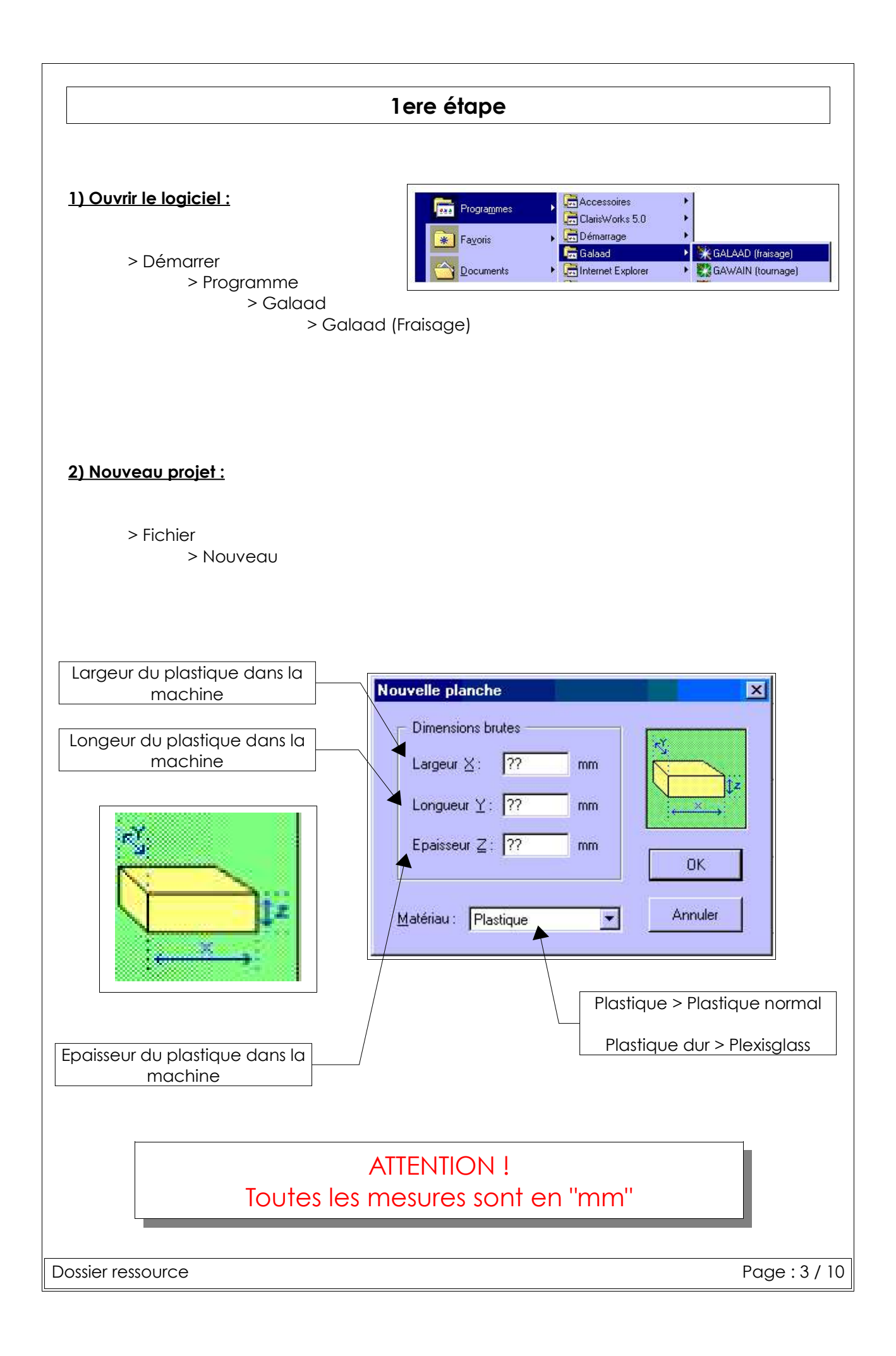

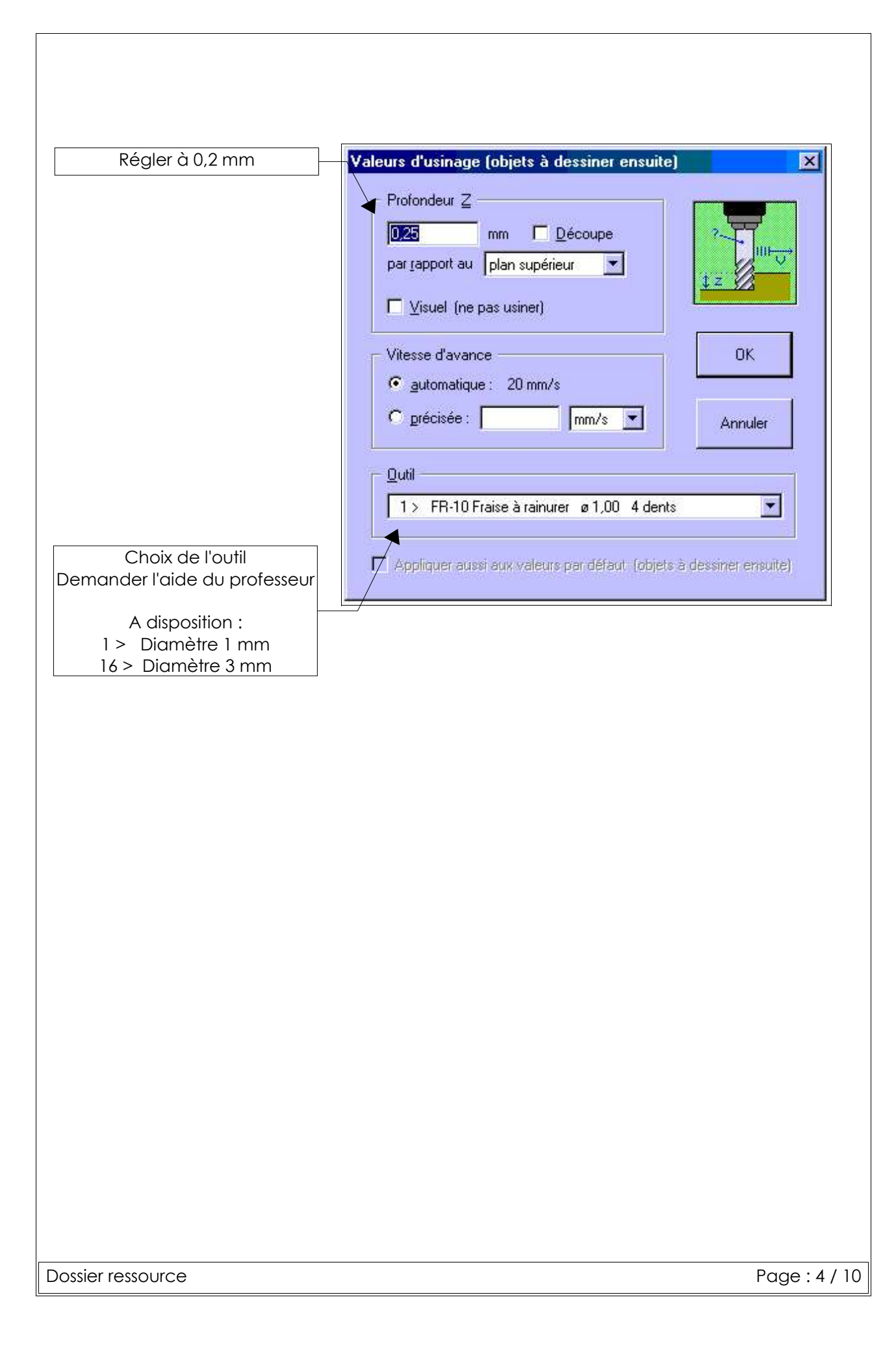

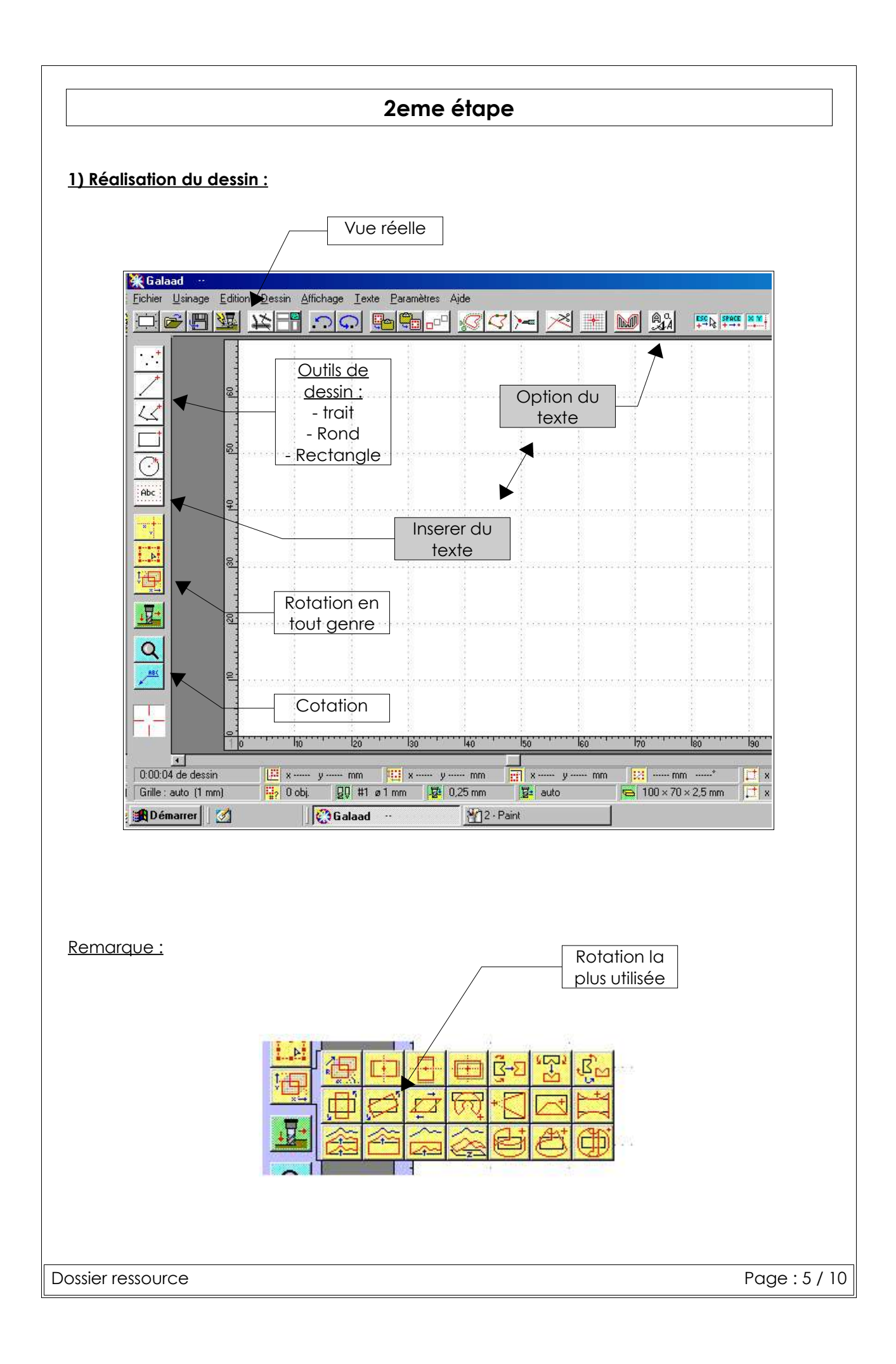

# 3eme étape

### 1) Enregistrement du fichier :

#### 1ere fois :

> Fichier
> Enregistrer-sous
> Mes documents
> Nom

#### <u>Sinon :</u>

> Fichier > Enregistrer

## Pour enregistrer sur la disquette (A:) :

> Fichier

> Enregistrer-sous
> Poste de travail
> Disquette
> Nom

Dossier ressource

Page: 6 / 10

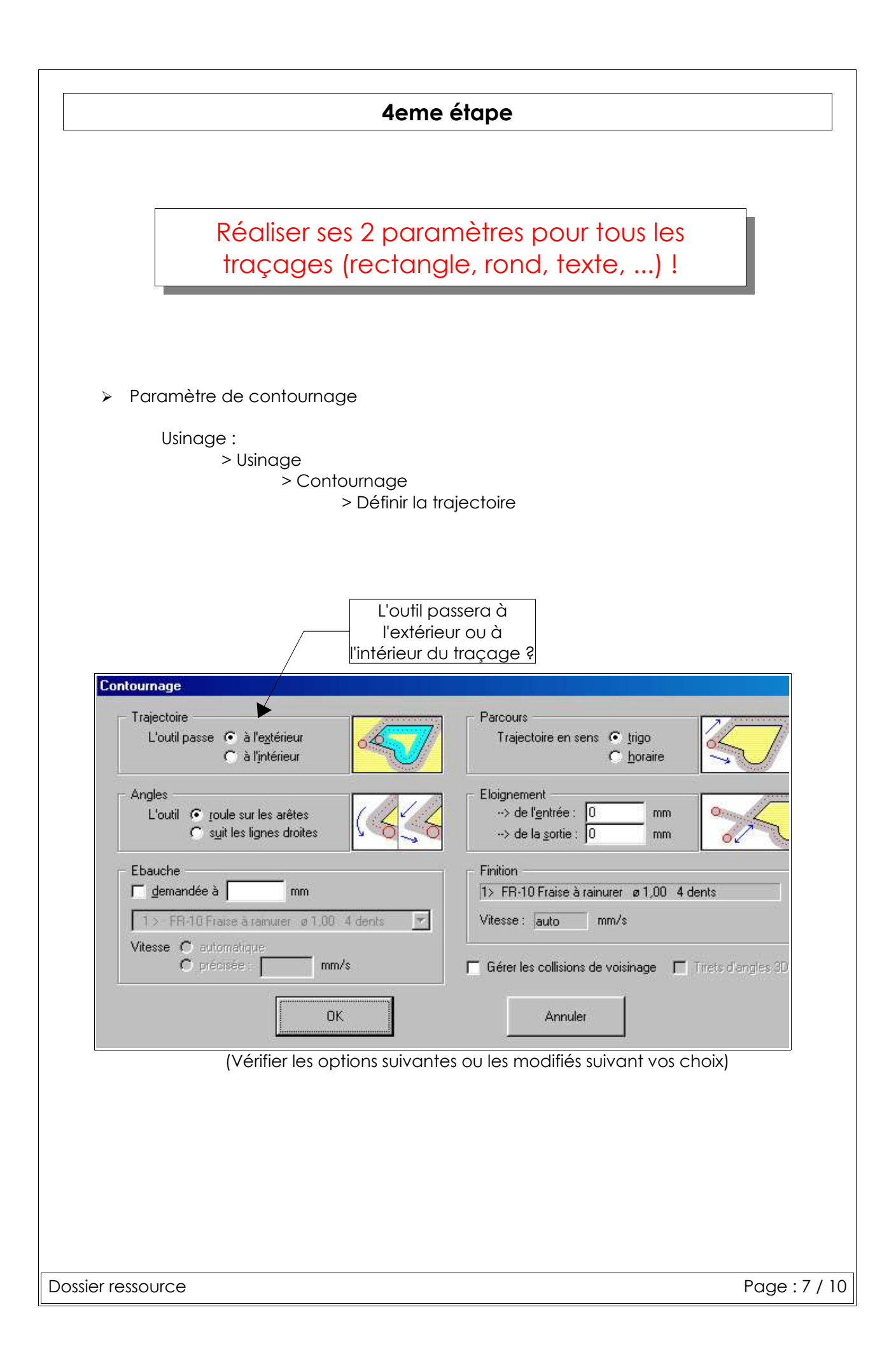

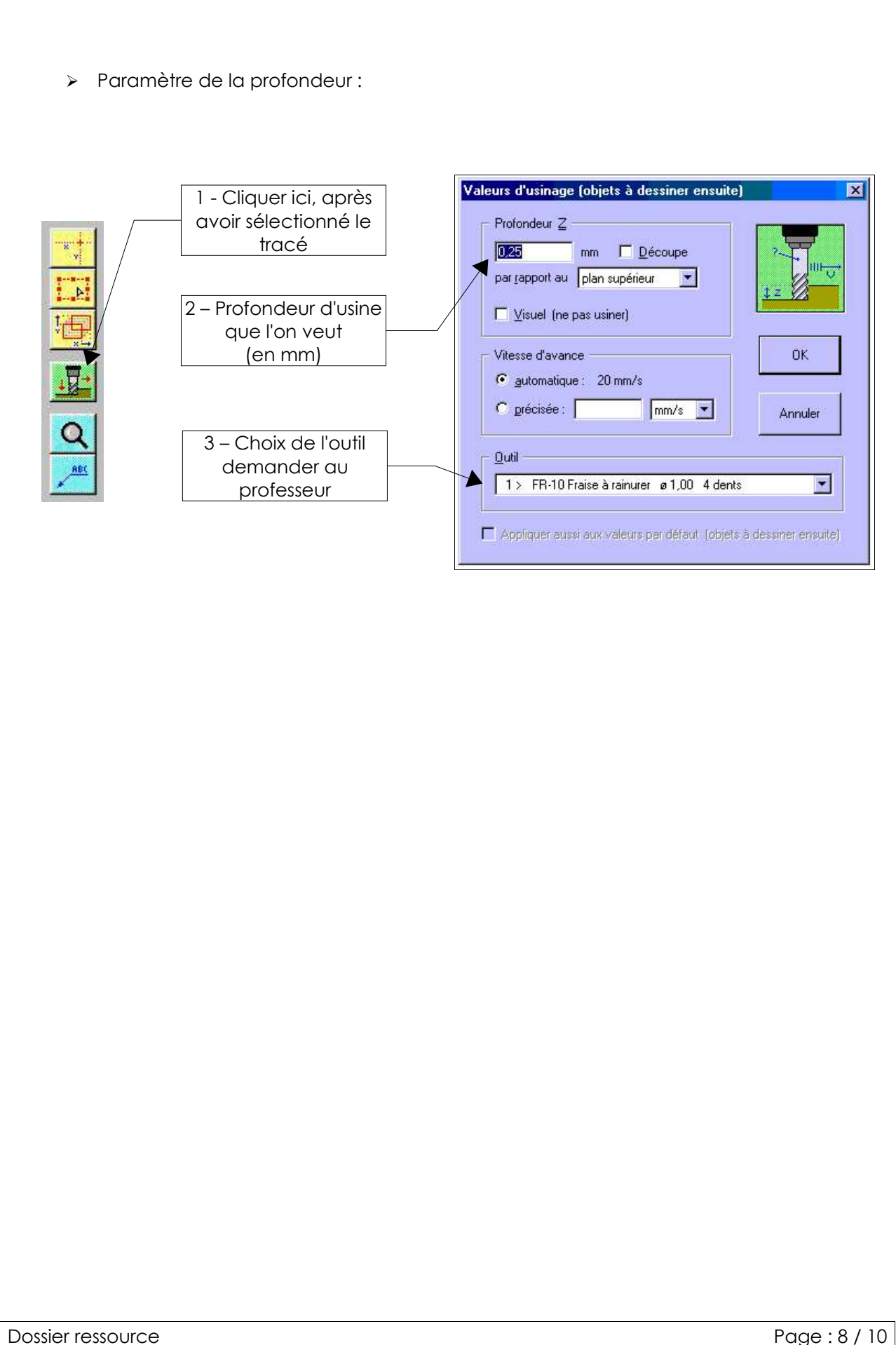

Page: 8 / 10

| 5eme étape                                                                                                    |
|----------------------------------------------------------------------------------------------------|
| Jenne erupe                                                                                                    |
| <u>6) Usinage :</u>                                                                                                    |
| > Usinage<br>> Fraiser                                                                                                    |
| <u>Sur le 1er onglet (Paramètres d'usinage):</u>                                                                                                    |
| Modifier la vitesse à   9     50 %   Image: Descent of the set of the set of t |
| Cocher cette option, puis cocher :   Paramètres d'usinage   Options avancées   Origine pièce     « sur le premier objets de la séquence »   Effectuer un parcours d'essai   Image: Comparison objets de la séquence   Image: Comparison objets sélectionnés     Image: Sur tous les objets sélectionnés   Image: Faire tous les paliers   Image: Faire tous les paliers                                                                                                    |
| <u>Sur le 3eme onglet (origine pièce) :</u>                                                                                                    |
| Appel du professeur OBLIGATOIRE pour l'usinage !!!                                                                                                    |
| Dossier ressource Page : 9 / 10                                                                                                    |

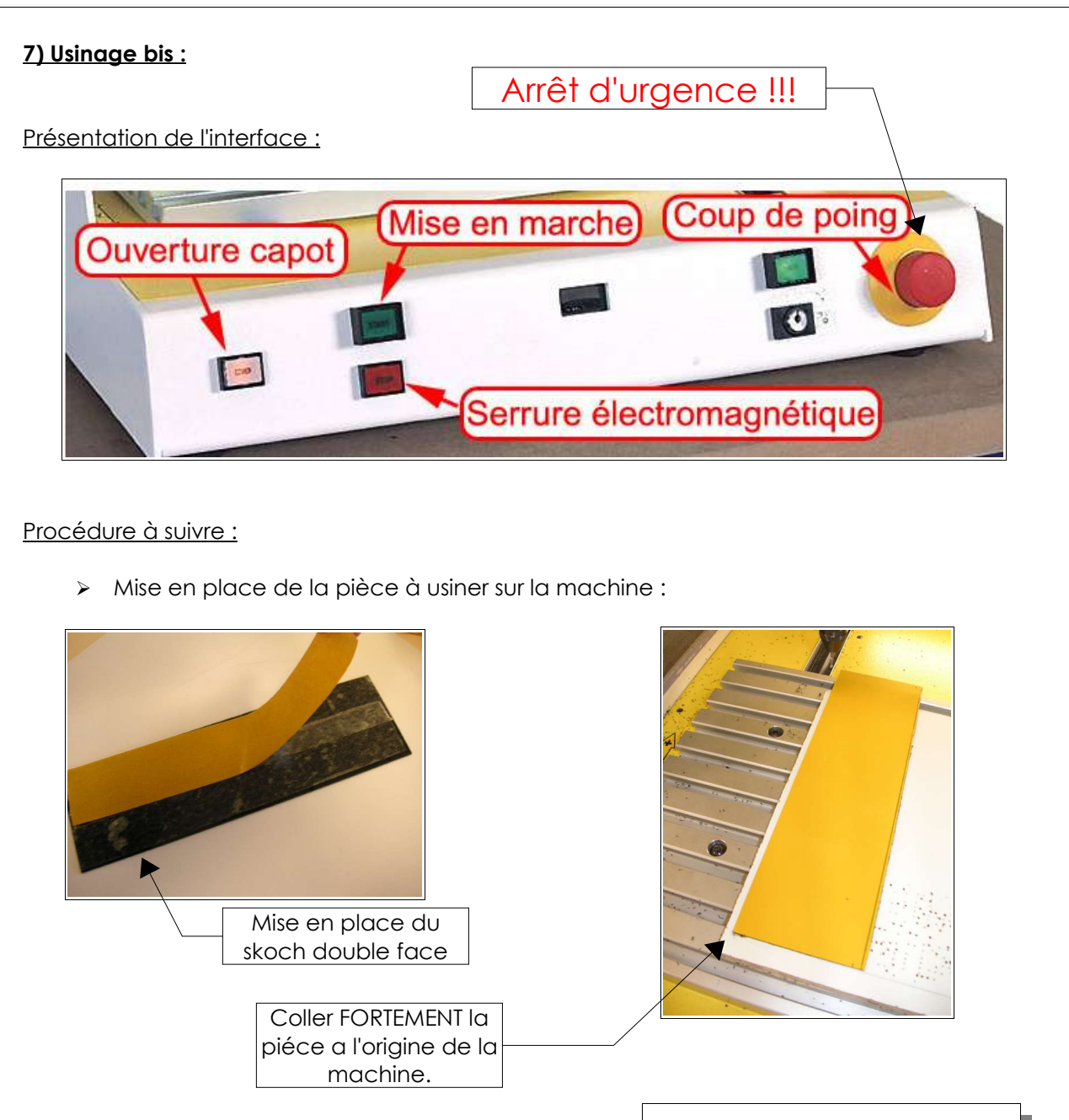

Avoir la main a porter de l'arrêt d'urgence tout le long de l'usinage !!! Coller la pièce sur l'origine de la machine !!!

Merci de nettoyer la machine ainsi que l'espace de travail, après utilisation ...

Dossier ressource

Page: 10 / 10